## Java版 インストール/ログイン方法

①Internet Explorerを立ち上げ、JFXのホームページを開き

🛯 会員ログイン > をクリックします。

ホームページURL: <u>http://www.jfx.co.jp/</u>

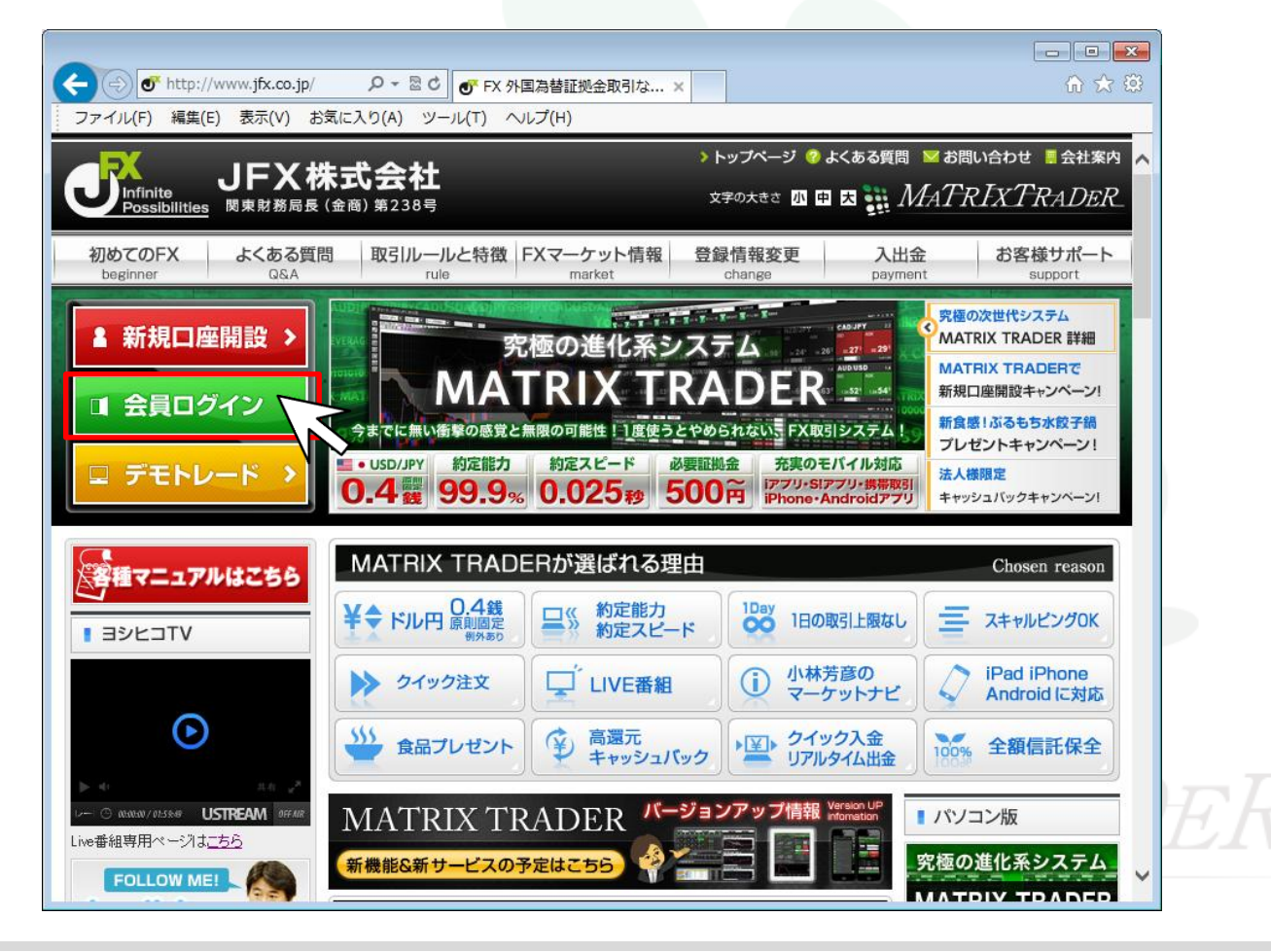

MATRIX TRADER

Java Ver.

②HP右側が【会員ログイン】ページに切替りました。

【Java 版】のインストールボタンをクリックします。

| □ 会員ロクイン >           | login<br>PCやモバイ<br>方法をご案             | イルなど各ツールからお取引画面にロイ<br>内いたします。                        | 77238                                                                                                    |  |
|----------------------|--------------------------------------|------------------------------------------------------|----------------------------------------------------------------------------------------------------|--|
|                      | <u>トップ</u> >ログインページ                  |                                                      |                                                                                                    |  |
| ログインページ              | <ul> <li>ログインページ</li> </ul>          |                                                      |                                                                                                    |  |
| インストール版ログイン          | インストール版(バソコンからのお                     | 取引)                                                  |                                                                                                    |  |
| <u> モバイルログイン</u>     | が必要です。次回<br>WindowsのLiションをお持ちのちけて ME | からはデスクトップ上のアイコンからログイン<br>IERIをMacのUS ロンをお詰ちのちにす「MacH | できます。                                                                                                    |  |
| 1990年マニー フルル・フォム     | 【NET版】がうまく起動できない方は、Jav               | n版】をご利用ください。【.NET版】【Mac版】【。                          | MideLiniHiniceい。<br>ava版]いずれも仕様は同じです。                                                                                                    |  |
| 各種マーユアルはとりり          | NET NET版 👯 🗤                         | Mac版 🗑 Mac版 📆                                        | 🥁 💐 Java版 🔡                                                                                                    |  |
| ヨシヒコTV               |                                      |                                                      |                                                                                                    |  |
|                      |                                      |                                                      |                                                                                                    |  |
|                      |                                      |                                                      |                                                                                                    |  |
| <b>O</b>             |                                      |                                                      | and the second second sec |  |
| ・0 共行 <sub>の</sub> 3 |                                      |                                                      | 最新のJavaのダウンロードは <u>こちら</u>                                                                                                    |  |
| ■番組専用ページは <u>こちら</u> | ロジイジかりまたいがあい いかられる(ニクシ               |                                                      | ログインがうまくいかない場合は <u>こちら</u>                                                                                                    |  |
|                      | 🕎 インストールしてログイン                       | 🕎 インストールしてログイン                                       | 🕎 インストールしてログイン                                                                                                    |  |
|                      |                                      |                                                      |                                                                                                    |  |

■Windows 7 のJavaインストール方法は<u>こちら</u>

#### ③インストールされているJavaのバージョン画面が表示されます。 ※この画面が表示されない場合、デスクトップ上にMATRIX TRADERのアイコンが正常に作成されないケースがございます。 インストール後、ログインはできるがデスクトップ上にアイコンが作成されなかった場合は、<u>こちらの手順をお試しください。</u>

|                    | 田井市市(NSUT)<br>田井山<br>ア・ゆうちょ銀行<br>ア・コントット<br>マーン<br>マーン<br>、      マーン<br>、      、      、      、      、                                                                                                    | ava <sup>™</sup> 7<br>CRA<br>CRA<br>CRA<br>CRA<br>CRA<br>CRA<br>CRA<br>CRA                                                                                                    | 55     ログイン       イン     アクイン       イン     アクイン       イン     アクイン       イン     アクイン       イン     アクイン       イン     アクイン       イン     アクイン       イン     アクイン       イン     アクイン       アクイン     アクイン       マン     アクイン       マン                                                                              |                                                                                                    |                                                                                                    |                                            |                              |                                                                                                    |
|--------------------|----------------------------------------------------------------------------------------------------|----------------------------------------------------------------------------------------------------|----------------------------------------------------------------------------------------------------|----------------------------------------------------------------------------------------------------|----------------------------------------------------------------------------------------------------|--------------------------------------------|------------------------------|----------------------------------------------------------------------------------------------------|
| プリケーシ              | ションの起動中                                                                                                    |                                                                                                    |                                                                                                    | ×                                                                                                    | n l                                                                                                    |                                            |                              |                                                                                                    |
| ንプリケ -             | ーションを検証し                                                                                                    | ています。                                                                                                    |                                                                                                    | <b>8</b> 6 6 7<br>6 6 7<br>6 6 7<br>6 6 7<br>6 6 7                                                                                                    |                                                                                                    |                                            |                              |                                                                                                    |
| 名前:<br>発行者:<br>場所: | MATRIX TRADER<br>JFX Corporation<br>https://matrixtrad                                                                                                    | erjfx.cojp/rich/matr                                                                                                    | rix/dl.jnlp                                                                                                    |                                                                                                    | x7                                                                                                    |                                            |                              |                                                                                                    |
|                    | <ul> <li>イザンハ<br/>楽・マン・<br/>・ 楽 楽 編<br/>1009</li> <li>ジネ 編<br/>1009</li> <li>ジネ 編<br/>1009</li> <li>ジェ ネ<br/>1009</li> <li>ジェ ネ<br/>1009</li></ul> | <ul> <li>(イザノ人社会はおおいないすがが<br/>楽心天 ?? ゆうちょ銀行</li> <li>(トロシーン・ションの起動中</li> <li>アプリケーションの起動中</li> <li>アプリケーションを検証し</li> <li>名前: MATRIX TRADER</li> <li>発行者: JFX Corporation</li> <li>場所: https://matrixtrad</li> </ul> | 第の天       ア ゆうちょ銀行         第の天       ア ゆうちょ銀行         第の天       ア ゆうちょ銀行         第の天       月ava* 7         1000       1000         1000       1000         1000       1000         1000       1000         1000       1000         1000       1000         1000       1000         1000       1000         1000       1000         1000       1000         1000       1000         1000       1000         1000       1000         1000       1000         1000       1000         1000       1000         1000       1000         1000       1000         1000       1000         1000       1000         1000       1000         1000       1000         1000       1000         1000       1000         1000       1000         1000       1000         1000       1000         1000       1000         1000       1000         10000       1000 | WMATERX TRADER         強行者:         MATERX TRADER         強行者:         MATERX TRADER | インクレンド       ノーマンレー・パスワートがわからない場合は、         シリリーレ       ノーマンレー・パスワートがわからない場合は、         シリリーレ       ノーマンレー・パスワートがわからない場合は、         シリリーレ       ノーマンレー・パスワートがわからない場合は、         シリリーレ       ノーマンレー・パスワートがわからない場合は、         シリリーレ       ノーマンレー・パスワートがわからない場合は、         シリリーレ       ノーマンレー・パスワートがわからない場合は、         シリリーレ       ノーマンレー・パスワートがわからない場合は、         シリリーレ       ノーマンレー・パスワートがわからない場合は、         シリリーレ       ノーマンレー・パスワートがわからない場合は、         シリリーレ       ノーマンレー・パスワートがわからない場合は、         シリリーレ       ノーマンレー・         シリリーレ       ノーマンレー・         シリリーレ       ノーマンレー・         シリーレ       ノーマンレー・         シリーレ       ノーマンレー・         シリーレ       ノーマンレー・         シリーレ       ノーマンレー・         シリーレ       ノーマンレー・         シリーションの検証回面のが表示されますす。       ノーマンレー・         シリーションの検討しています。       ノーマンレー・         シリー       ノーマンレー・       ノーマンレー・         シリー       ノーマンレー・       ノーマンレー・         シリー       ノーマンレー・       ノーマンレー・         シリー       ノーマンレー・       ノーマンレー・         シリー       ノーマンレー・       ノーマンレー・         シリー       ノーマンレー・       ノーマンレー・ <td< th=""><th>イロン・レーン・レーン・レーン・レーン・レーン・レーン・レーン・レーン・レーン・レー</th><th>WYATERIA BUUDINA<br/>W サラちを解す</th><th>WYYAEHEHENSUUTIN<br/>W Dobsettin<br/>I Hakatin<br/>I Hakatin<br/>Hakatin<br/>I Hakatin<br/>I Hakatin<br/>Hakatin<br/>Hakatin<br/>Hakatin<br/>Hakatin<br/>Haka</th></td<> | イロン・レーン・レーン・レーン・レーン・レーン・レーン・レーン・レーン・レーン・レー | WYATERIA BUUDINA<br>W サラちを解す | WYYAEHEHENSUUTIN<br>W Dobsettin<br>I Hakatin<br>I Hakatin<br>Hakatin<br>I Hakatin<br>I Hakatin<br>Hakatin<br>Hakatin<br>Hakatin<br>Hakatin<br>Haka |

インストール/ログイン方法-Java版

⑤下記画面が表示された場合、【実行】をクリックします。

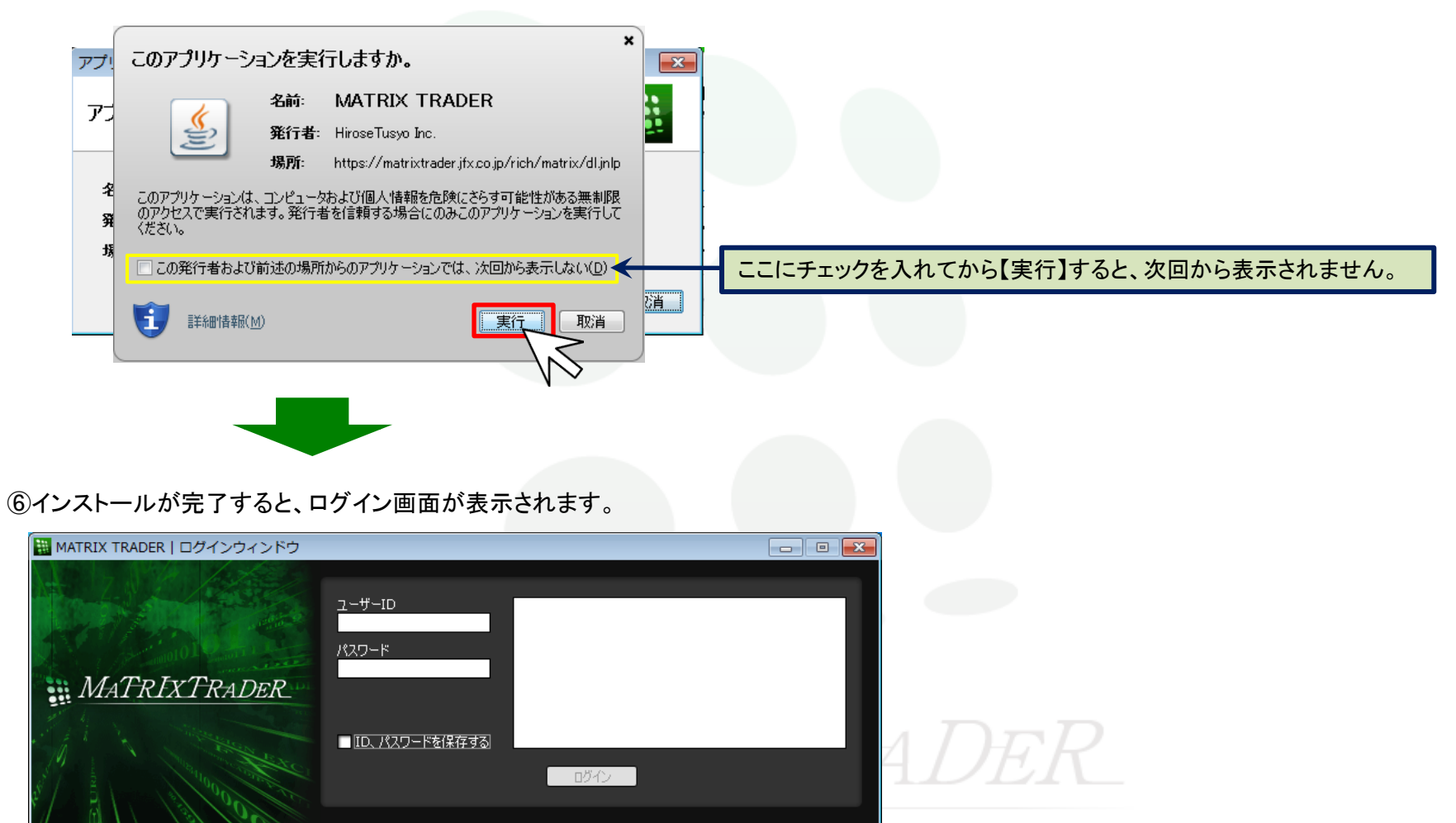

インストール/ログイン方法-Java版

▶

インストールの完了と同時に、パソコンのデスクトップ上にJava版のアイコン(MATRIX TRADER)が作成されます。 このアイコンをダブルクリックするとログイン画面が表示されますので、2回目以降は簡単にログインができます。

⑦デスクトップに表示されている【MATRIX TRADER】のアイコンをダブルクリックします。

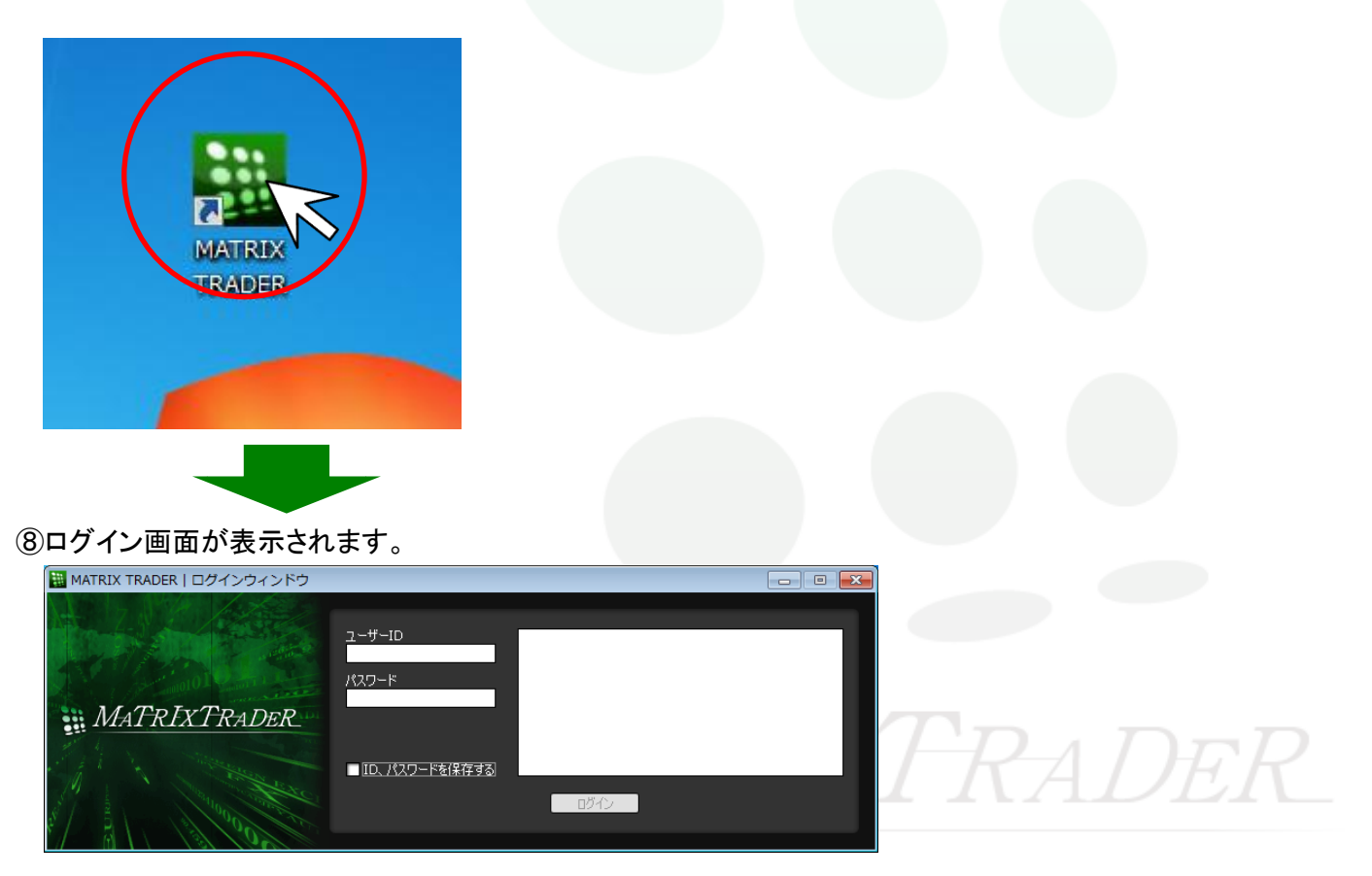

### ※Javaのインストール方法 –Windows 7

①会員ログイン画面を開き、Java版の欄に記載されている「最新のJavaのダウンロードはこちら」の『こちら』をクリックします。

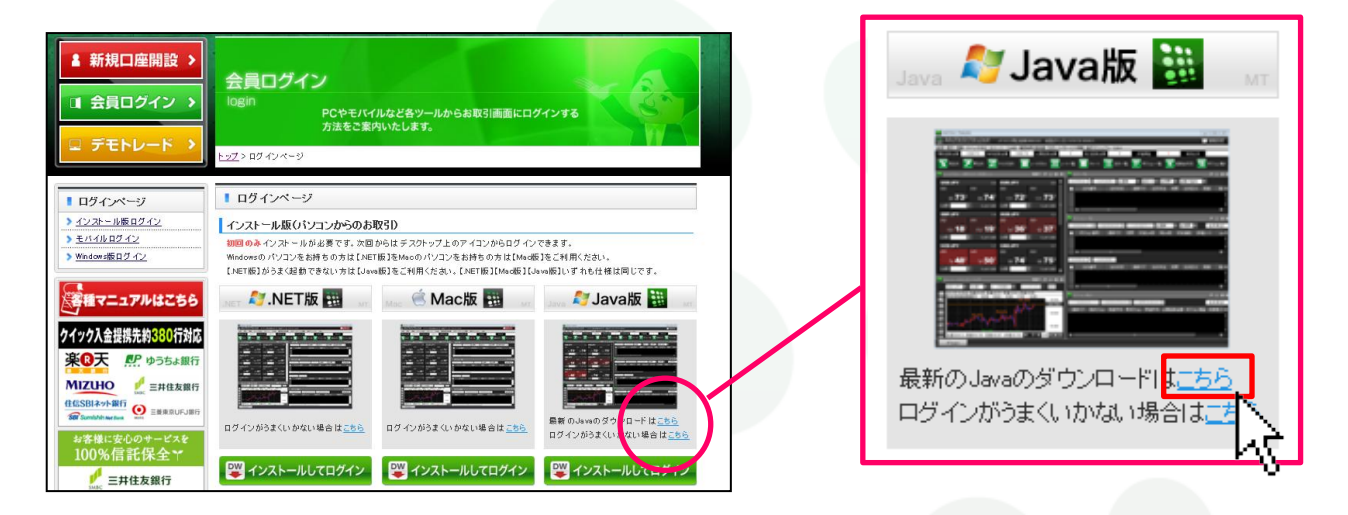

#### ②別ウィンドウでオラクル社のJavaダウンロードページが表示されます。

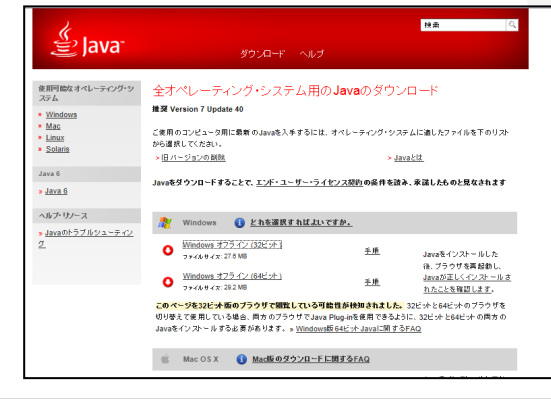

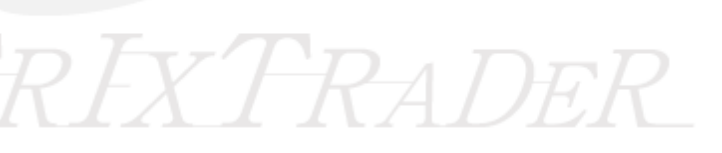

Þ

#### ③【Windowsオフライン(32bit)】をクリックします。

※OSが32bitの場合は、【Windowsオンライン(32bit)】と【Windowsオフライン(32bit)】という表記になっています。

| لي<br>اعva <sup>-</sup>                                                   | 検索 Q<br>ダウンロード ヘルプ                                                                                                    |    |
|---------------------------------------------------------------------------|----------------------------------------------------------------------------------------------------|----|
| 使用可能なオペレーティング・シ<br>ステム<br>> <u>Windows</u><br>> <u>Linux</u><br>> Solaris | 全オペレーティング・システム用のJavaのダウンロード<br>推奨 Version 7 Update 40<br>ご使用のコンピュータ用に最新のJavaを入手するには、オペレーティング・システムに通したファイルを下のリスト<br>から選択してください。                                                            |    |
| Java 6<br>» Java 6                                                        | > <u>Javaとは</u><br>Javaをダウンロードすることで、 <u>エンド・ユーザー・ライセンス契約</u> の条件を読み、承諾したものと見なされます                                                                                                    |    |
| * <u>Javaのトラブルシューティン</u><br>グ                                             | Windows         i         とれを選択すればよいですか。           ●         Mindows オフライン (32ビット)<br>ファイルサイズ: 27.0 MB         手順         Javaをインストールした<br>後、ブラウザを再起動し、<br>Javaが正しくインストールさ<br>れたことを確認します。 |    |
|                                                                           | このページを32ビット版のブラウザで開覧している可能性が検知されました。<br>切り替えて使用している場合、両方のブラウザでJava Plug-inを使用できるように、32ビットと64ビットの両方の<br>Javaをインストールする必要があります。» <u>Windows版 64ビット Javaに関するFAQ</u>                           |    |
|                                                                           | IVIAI KIXI KA                                                                                                    | DE |

#### ④画面下部に表示される【実行(R)】をクリックします。

※ブラウザがInternet Explorer以外の場合、ブラウザの仕様によってインストール方法が異なりますのでご注意ください。

|                                                                                           |                                                                      |                        | Javaren 2 Al WORD                                                      |       |
|-------------------------------------------------------------------------------------------|----------------------------------------------------------------------|------------------------|------------------------------------------------------------------------|-------|
|                                                                                           | ● <u>Mac OS X</u> (10.7.3パージョン以上)<br>ファイルサイズ: 50.5 MB                | <u>手順</u>              | ら、お使いのブラウザで<br>Javaを有効にするために<br>ブラウザをリロードまたは<br>終了することが必要な場合<br>があります。 |       |
|                                                                                           | * Java 7 こは、Mac OS X 10.7 3 (Lion)以上を実行する<br>者権限が必要です。 » <u>詳細情報</u> | intelベースのMac、お         | よびインストール のため の管理                                                       |       |
|                                                                                           | 👌 Linux                                                              |                        |                                                                        |       |
|                                                                                           | O Linux RPM ファイルサイズ: 31.4 MB                                         | <u>手順</u>              | lavaたインフトール上て fù                                                       |       |
|                                                                                           | Linux ファイルサイズ: 48.0 MB     Linux x64 * ファイルサイズ: 44.8 MB              | <u>手順</u><br><u>手順</u> | Gavae リンバー かじてか<br>ら、ブラウザでJavaを有効<br>にすろ水実があります。                       |       |
|                                                                                           | Linux x64 RPM * ファイルサイズ: 31.9 MB                                     | 手頂                     |                                                                        |       |
| sdlc-esd.sun.com ന്ദ് jre-7u40-windo                                                      | <b>wws-i586.exe</b> (27.6 MB) を実行または保存しますか?                          | 実                      | 〒(R) ← 保存(S) ・ キャンセル(C)                                                | ×     |
| ⑤Javaセットアップ画面が表示され                                                                        | 1ますので、画面右下【インスト                                                      | -ル(I)>                 |                                                                        |       |
| ※下記画面の前に『ユーザーアカウン                                                                         | 小制御のポップアップ画面』が表示さ                                                    | れた場合、【                 | はい】をクリックし、操作を続行し                                                       | てください |
| Java"                                                                                     | ORACLE                                                               |                        |                                                                        |       |
| Javaへようこそ                                                                                 |                                                                      |                        |                                                                        |       |
| Javeを使用すると、擎くべきJaveコンテンツの世界に安全かっセキ<br>ーションをはじめ、役立つユーティリティやエンターティンメントに至る<br>験を生き生きしたものにします | ュアにアクセスできます。ビジネス・ソリュ<br>までの分野で、Javaはインターネット体<br>。                    |                        |                                                                        |       |
| 注意:インストール・プロセスで個人情報が収集されることはま<br>ここをクリックすると、収集される情報に関する詳純                                 | 50ません。<br>田が表示されます。                                                  |                        |                                                                        |       |

「インストール」をクリックすると、ライセンス契約に同意して Javaが今すぐインストールされます。

取消

インストール(1) >

#### インストール/ログイン方法-Java版

□ 宛先フォルダを変更する

b.

#### ⑥インストールが始まります。

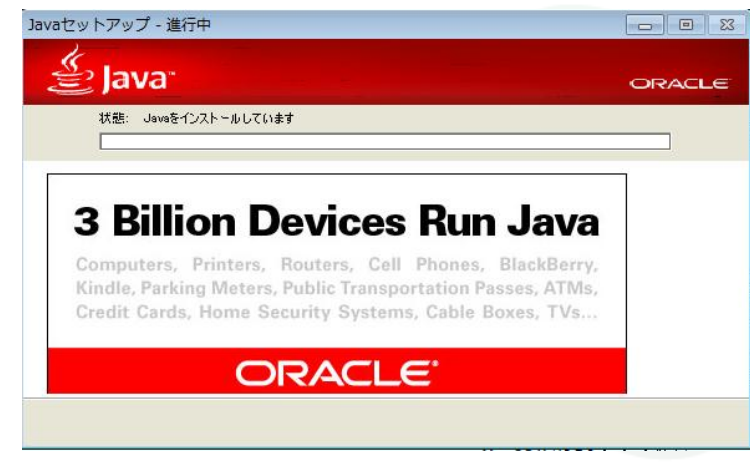

#### ⑦インストールが完了しました。画面右下【閉じる(C)】をクリックします。

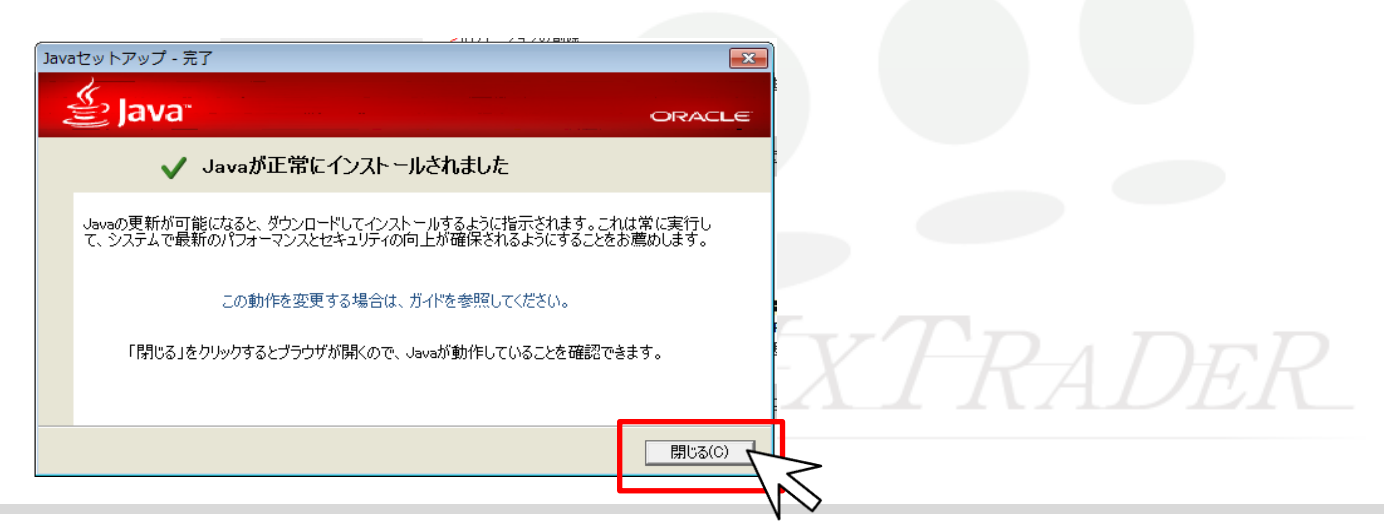

インストール/ログイン方法-Java版

⑧Javaのバージョンの確認画面が表示されます。 ※この画面は操作を飛ばし、閉じても問題ございません。

Javaのバージョンの確認をクリックします。

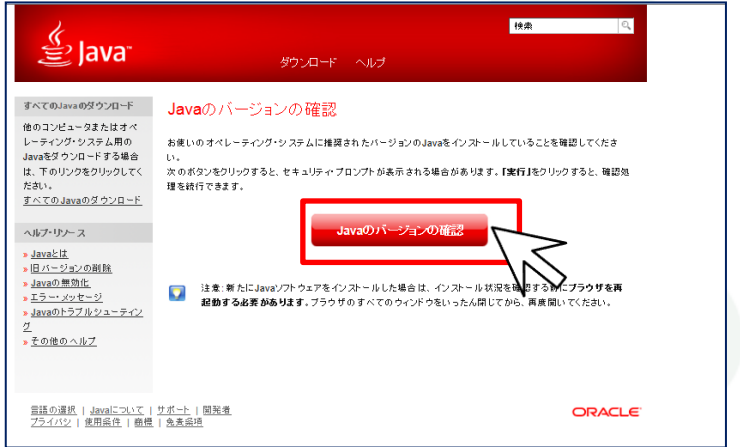

# 株束 へ ストールしていることを確認してくたま りはます。(東行日をつりつうすると、確認処 レール以れ及び長い下プラクリを再 人間してから、青葉間にてくたさい。

⑨Javaの警告メッセージ(このアプリケーションを実行しますか?)が表示された場合は、【実行(R)】をクリックします。

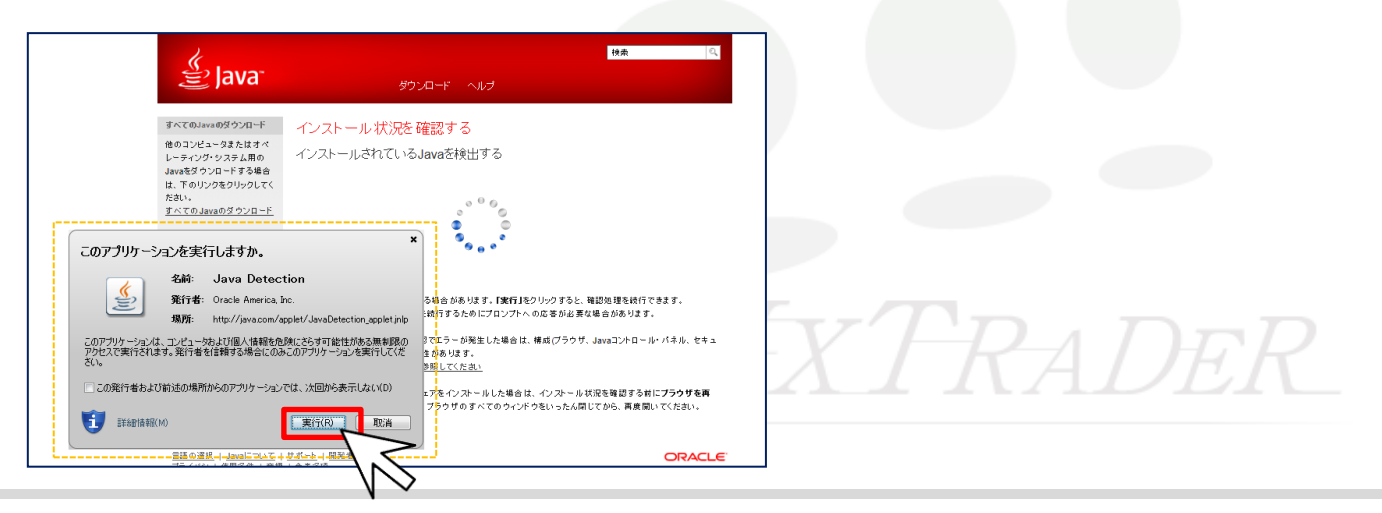

⑩インストールの確認が完了しました。画面右上の 🚾 で画面を閉じてください。

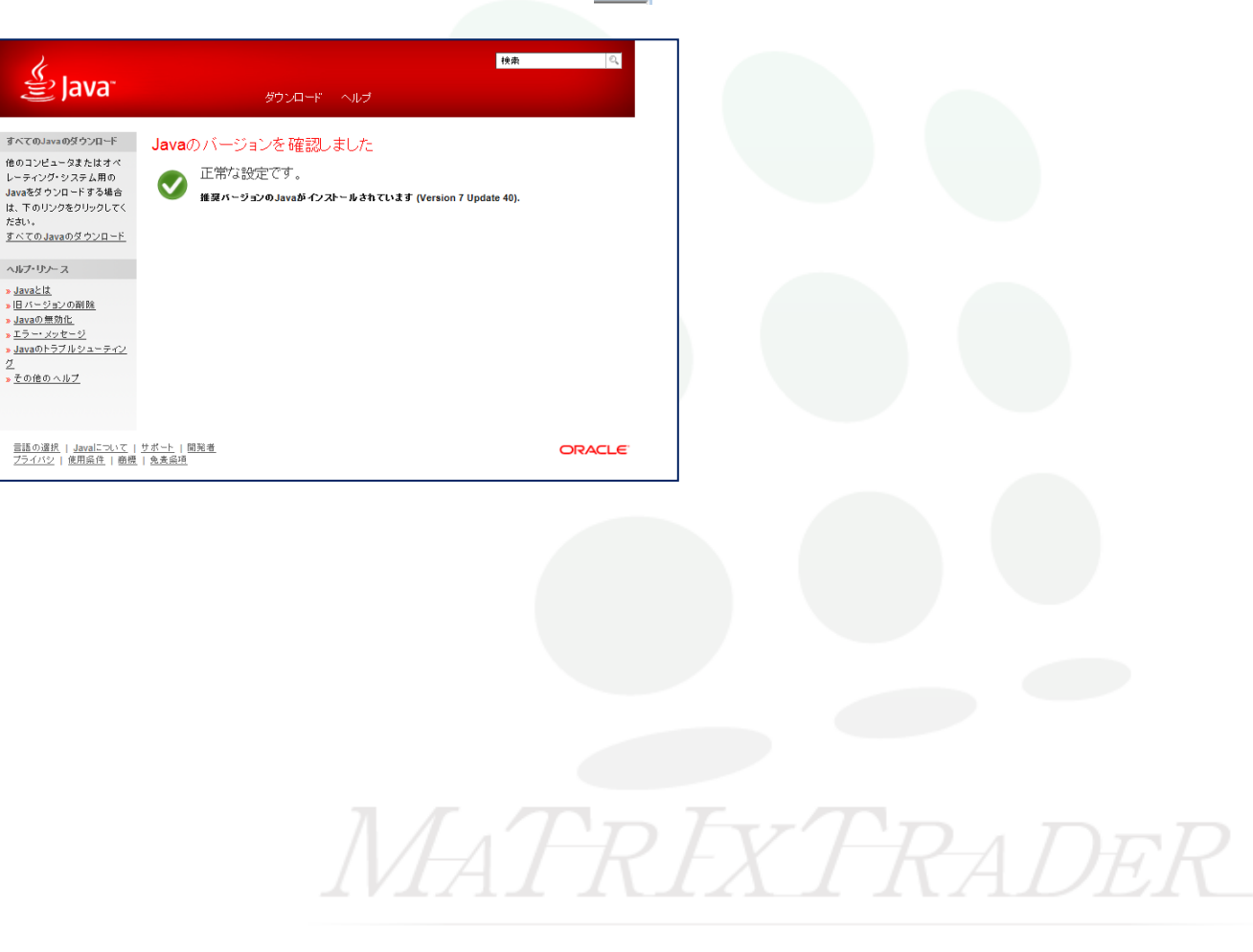

-11

## ※Javaのインストール方法 –Windows XP / Vista

①会員ログイン画面を開き、Java版の欄に記載されている「最新のJavaのダウンロードはこちら」の『こちら』をクリックします。

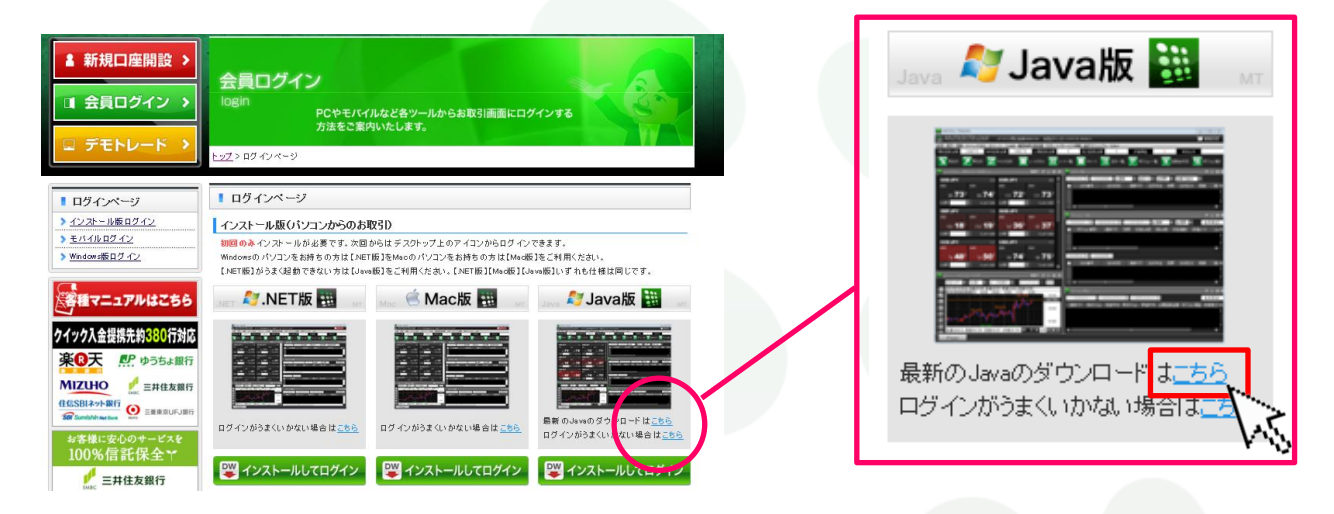

#### ②別ウィンドウでオラクル社のJavaダウンロードページが表示されます。

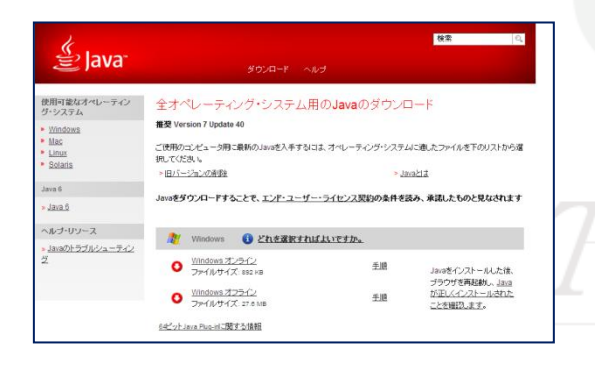

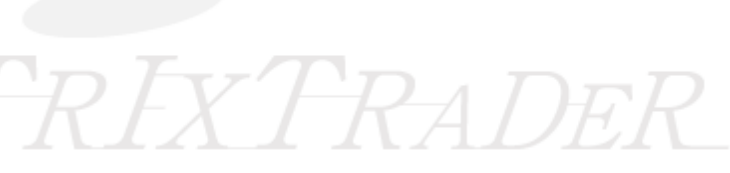

#### ③【Windowsオフライン】をクリックします。

| الله المعنة (Java                                                      | ダウンロード ヘルナ                                                                | n                          | 検索                               |
|------------------------------------------------------------------------|---------------------------------------------------------------------------|----------------------------|----------------------------------|
| 使用可能なオペレーティン<br>グ・システム<br>> <u>Windows</u><br>> <u>Mac</u><br>> Ligury | 全オペレーティング・システム用の<br>推奨 Version 7 Update 40<br>ご使用のコンピュータ用に最新のJavaを入手するには、 | D <b>Java</b> のダウンロ        | ] — ド<br>」に適したファイルを下のリストから選      |
| <ul> <li><u>Solaris</u></li> <li>Java 6</li> </ul>                     | 択してください。<br>> I <u>日バージョンの削除</u>                                          | > <u>Ja</u>                | <u>abit</u>                      |
| » <u>Java 6</u><br>ヘルプ・リンース                                            | Javaをダウンロードすることで、エンド・ユーザー・・                                               | <u>ライセンス契約</u> の条件を読       | さみ、承諾したものと見なされます                 |
| <mark>» <u>Java</u>のトラブルシューティン</mark><br>グ                             | ● Windows <u>1ンライン</u><br>● <u>Windows オンライン</u><br>ファイルサイズ: 892 KB       | <u>1109か。</u><br><u>手順</u> | Javaをインストールした後、<br>ブラウザを更起動 Java |
|                                                                        | <u>Windows オフライン</u><br>ファイルサイズ: 27.8 Ma                                  | 則是                         | が正しくインストールされた<br>ことを確認します。       |
|                                                                        |                                                                           |                            | KADI                             |

#### ④【実行(R)】をクリックします。

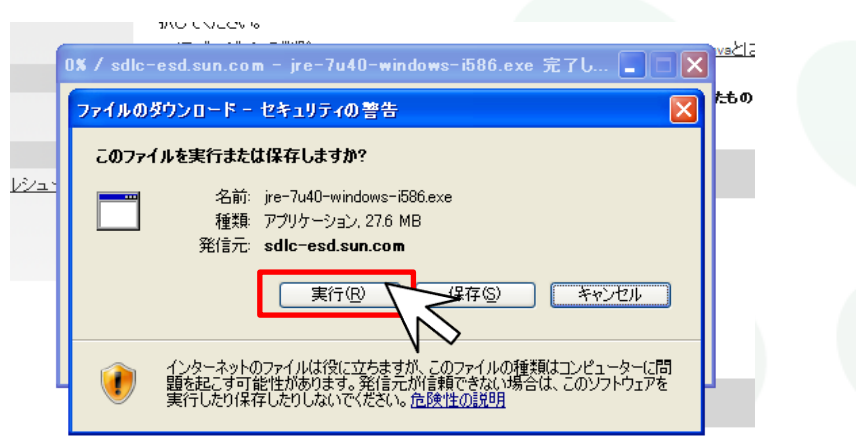

⑤ダウンロードファイルの読み込みが始まります。

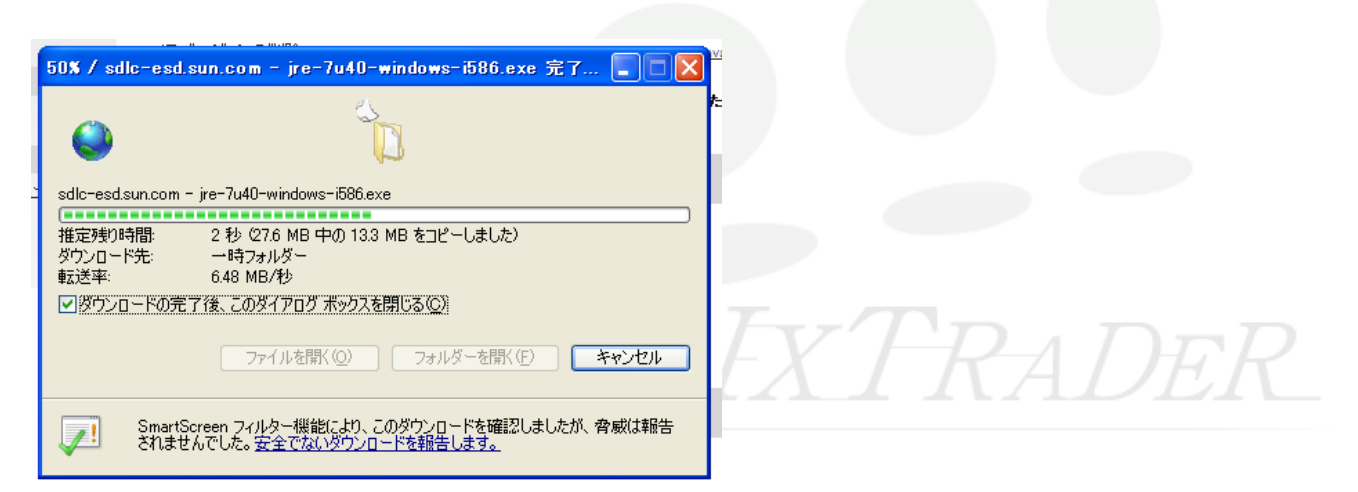

⑥Internet Explorerーセキュリティの警告メッセージが表示されますので、【実行する(R)】をクリックします。

| Internet Explorer - セキュリティの書                                            | 告 🗙                                                                |
|-------------------------------------------------------------------------|--------------------------------------------------------------------|
| <b>このソフトウェアを実行しますか?</b><br>名前: Java SE Runti<br>発行元: <u>Oracle Amer</u> | me Environment 7 Update 40<br>ica, Inc.                            |
| ▶ 追加オブションの表示(2)                                                         | 実行する(型)実行しない(型)                                                    |
| インターネットのファイルは役に立<br>性があります。信頼する発行元                                      | ちますが、このファイルの種類はコンピータと問題を起こす可能<br>のソフトウェアのみ、実行してください。 <u>危険性の説明</u> |

⑦Javaのダウンロードファイルの読み込みが続行されますので、完了するまでお待ちください。

※Windows Vistaの場合、ユーザーアカウント制御のポップアップ画面が表示される場合がありますので、【はい】をクリックし、操作を続行してください。

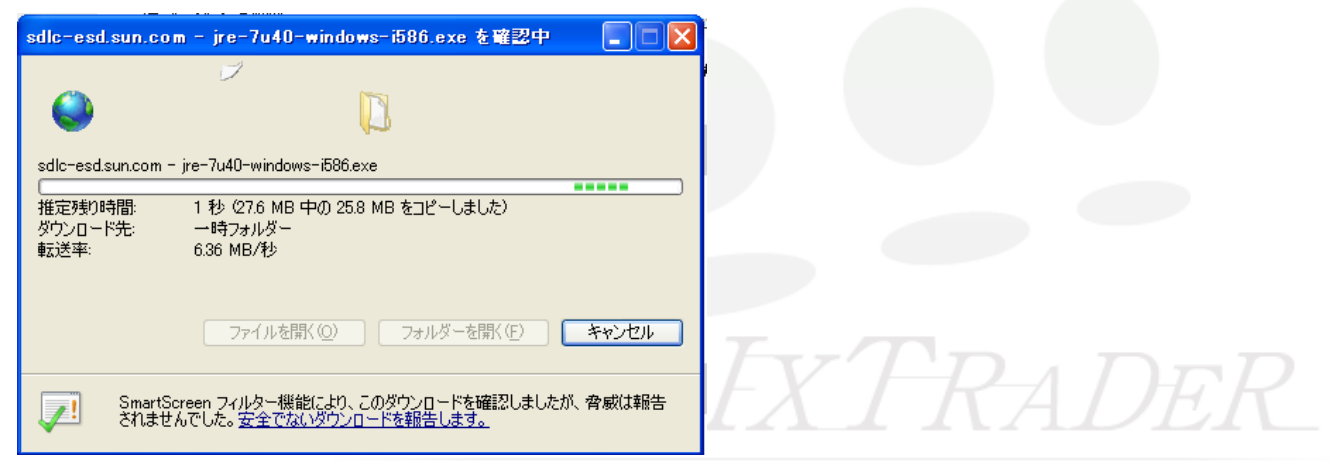

#### ⑧Javaセットアップ画面が表示されますので、画面右下【インストール(I)>】をクリックします。

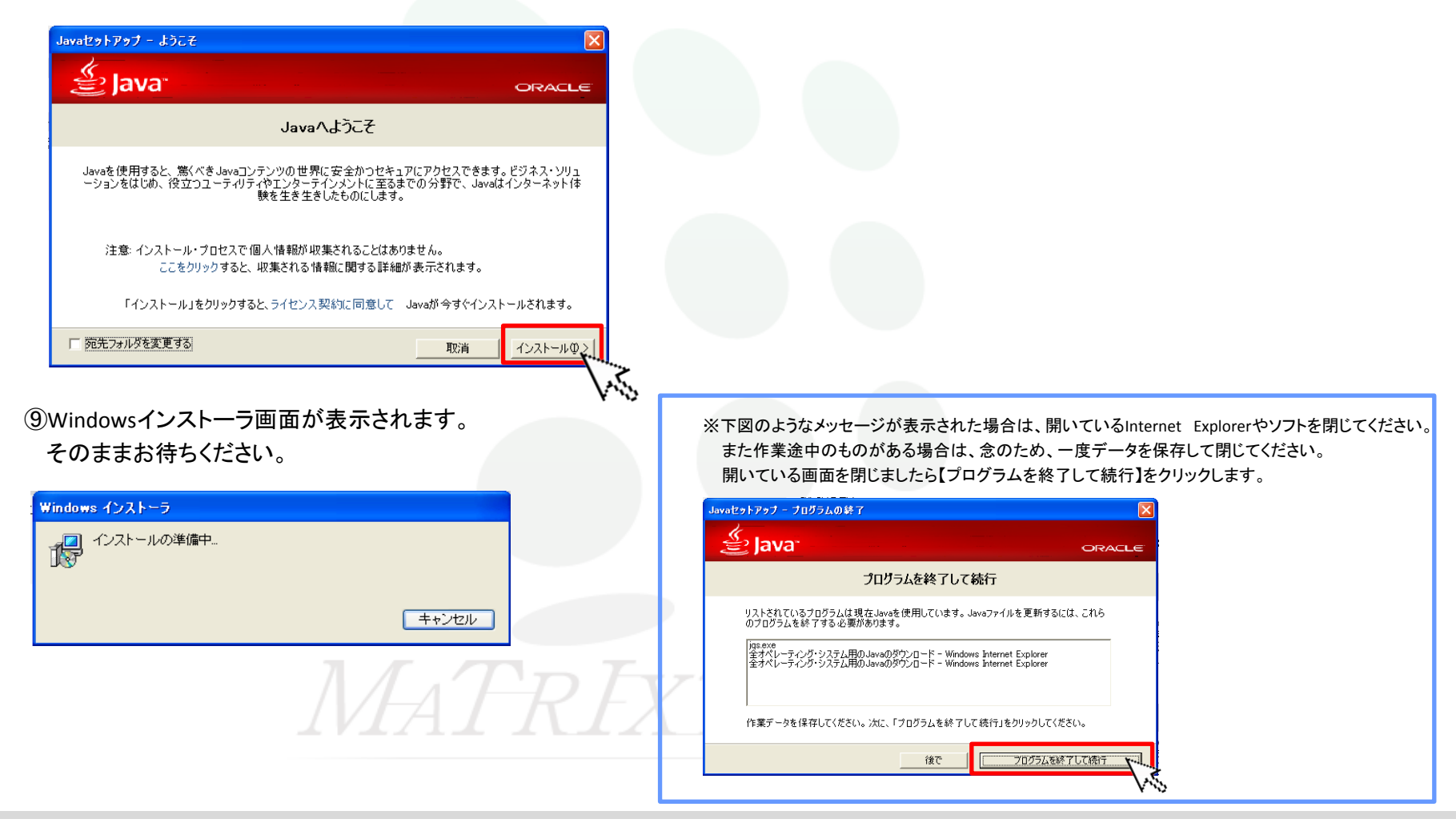

<sup>10</sup>Javaのインストールが始まります。

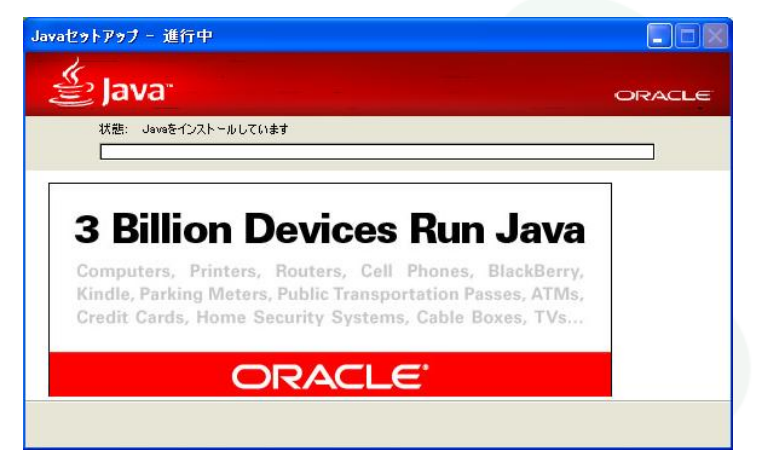

⑪インストールが完了しました。画面右下【閉じる(C)】をクリックします。

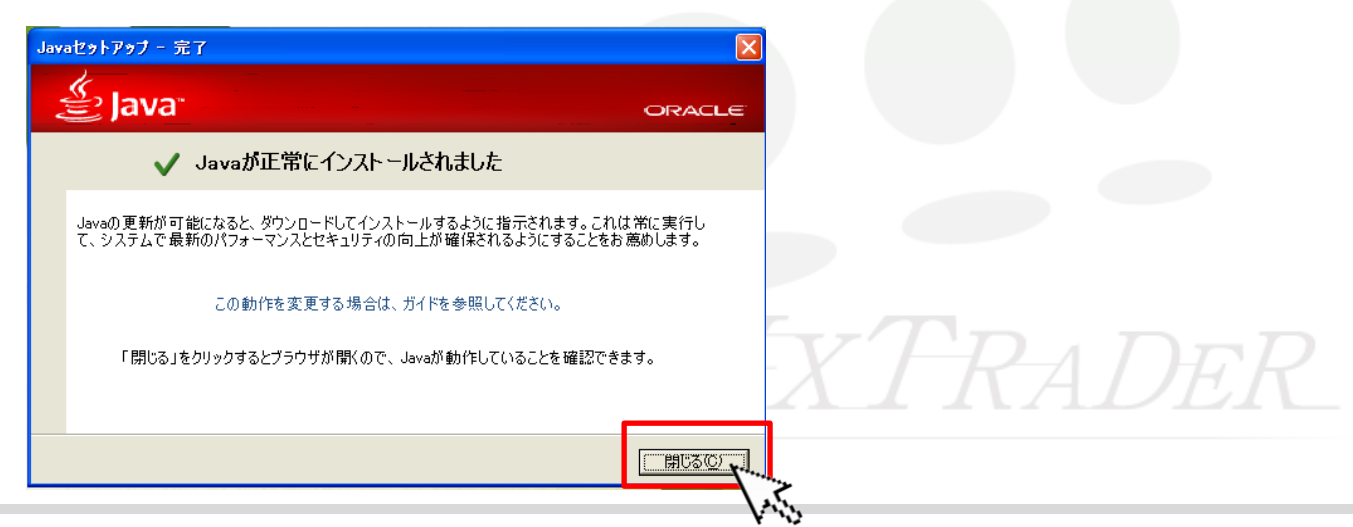

インストール/ログイン方法-Java版

(1)Javaのバージョンの確認画面が表示されます。 ※この画面は操作を飛ばし、閉じても問題ございません。

Javaのバージョンの確認をクリックします。

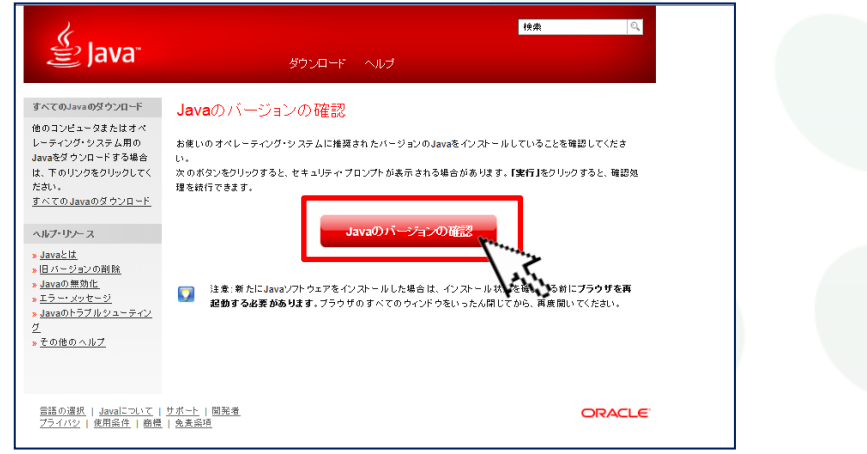

⑬Javaの警告メッセージ(このアプリケーションを実行しますか?)が表示された場合は、【実行(R)】をクリックします。

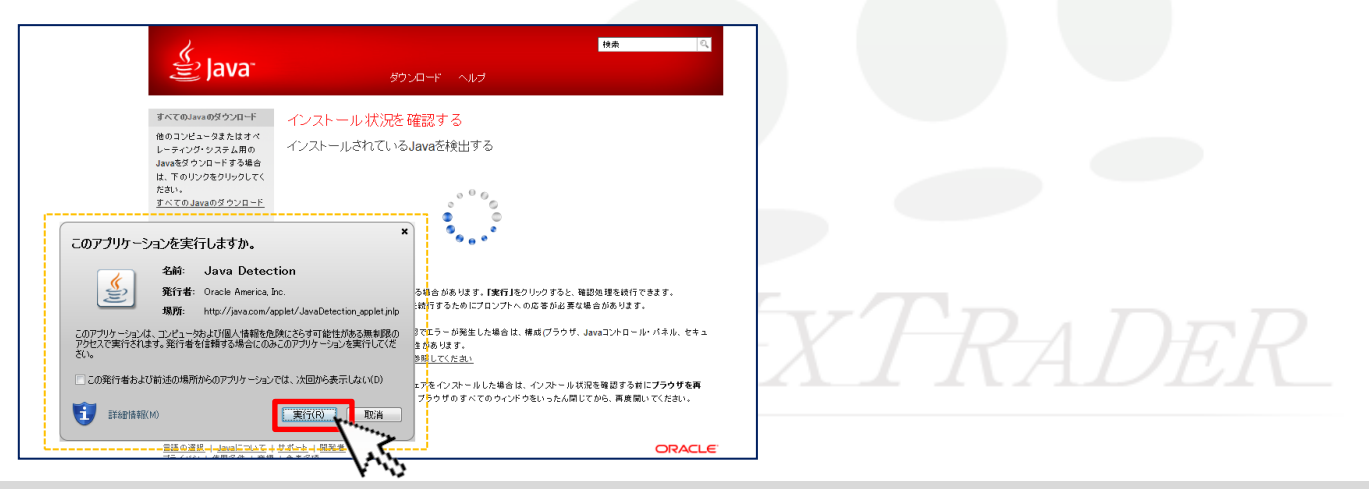

インストール/ログイン方法-Java版

(1)インストールの確認が完了しました。画面右上の 🚾 で画面を閉じてください。

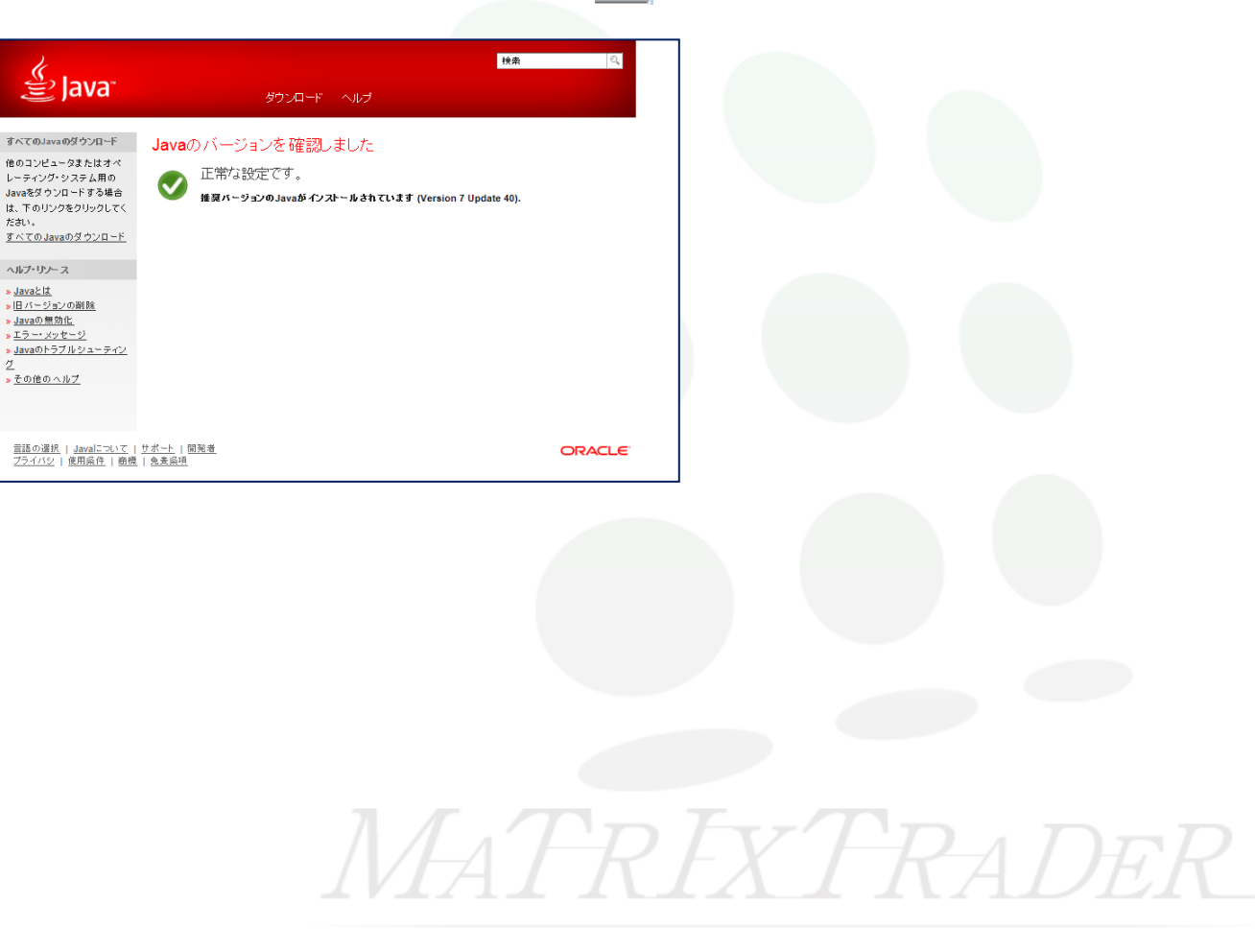

-11